## **Northwest Pipeline LLC** OFO, Entitlement and Text Messaging December 2017

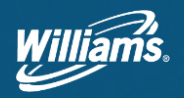

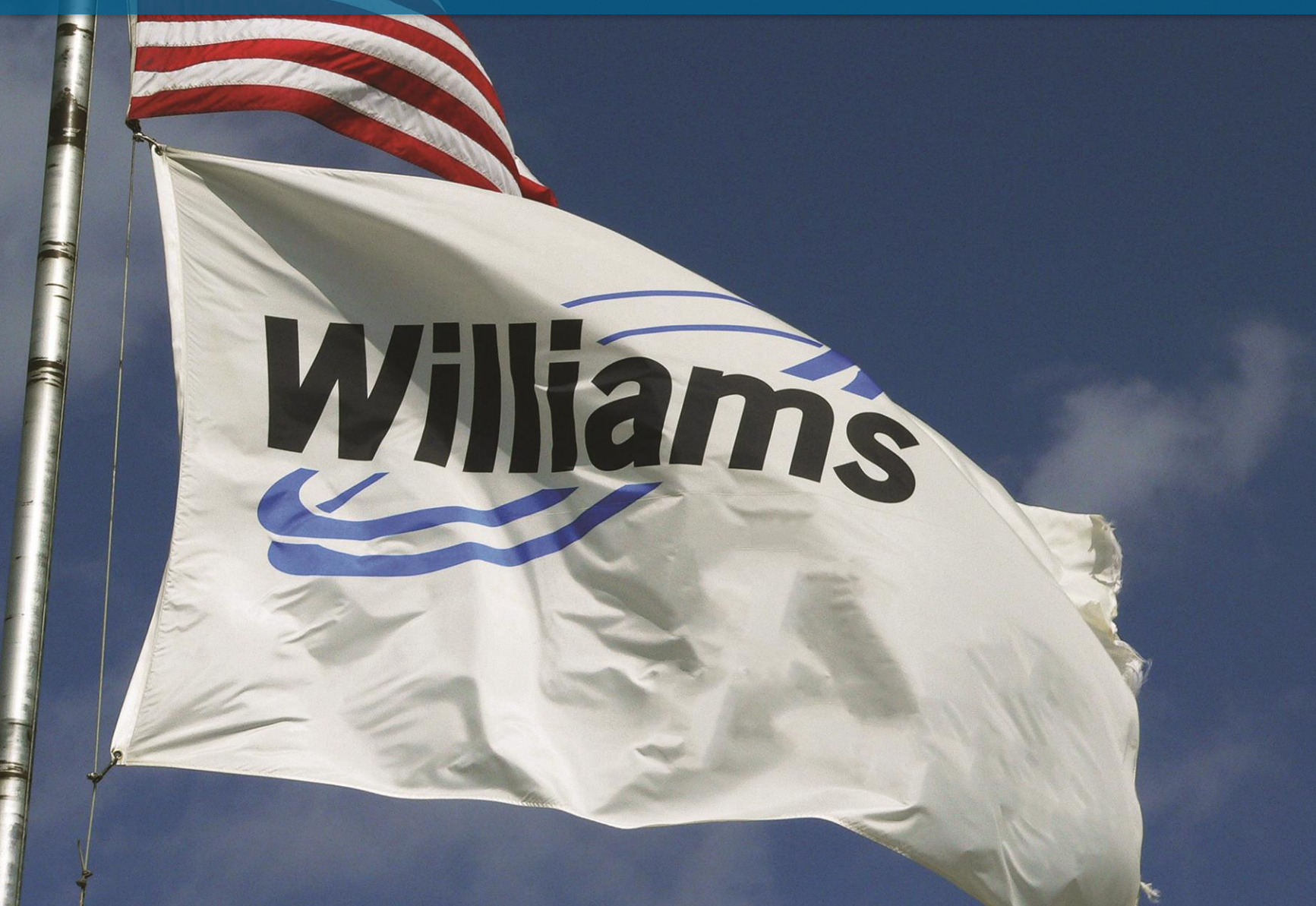

### **OFO discussion**

- > Northwest declares Operational Flow Orders (OFO's) when primary noms through a constraint exceed design capacity or posted operational capacity
- > For example, the design capacity at Kemmerer is 655,000 Dth/d. When certain conditions exist on the pipe, operationally more volume can be moved through Kemmerer. The OFO would be issued at the operational capacity rather than the design capacity.

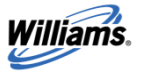

## **OFO discussion**

# >Customer initiated OFO improvements

- -Customer has choice whether to recall or not when an OFO is called
- Customer can see if replacement nominated to better help reason for OFO obligation
- -OFO Response screen in Passage
  - Allows customers to select which contract(s) they will comply on

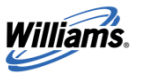

### **OFO discussion**

# >Customer initiated OFO improvements (Continued)

- -2017 Tariff changes
  - Limit operating conditions under which OFO can be declared
  - Establish a minimum OFO obligation (100 Dth)
  - Allows 3<sup>rd</sup> Parties such as agents and AMA's to receive the OFO notices

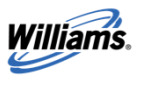

#### **Entitlement discussion**

# >Entitlements

- -Overrun Entitlement
- -Underrun Entitlement
- -Stages Stage III (13%), Stage II (8%), Stage I (3%) Same Day (5%)

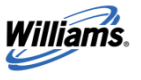

#### **Entitlement discussion**

# >Entitlements 2008-2017

- -17 Overrun Entitlements
  - Avg Length 6 1/2 days
  - Stages
    - Stage III (13%) 6 Entitlements
    - Stage II (8%) 10 Entitlements
    - Stage I (3%) 1 (JP outage in 2009)
  - Months
    - January 5 Entitlements
    - December 5 Entitlements
    - February 4 Entitlements
    - April, October, March 1 Entitlement each

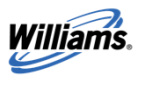

#### **Entitlements - Factors**

#### – Jackson Prairie

- What is the deliverability trend?
- How far into the demand curve?
- What is NWP's account trend?

#### - System dynamics

- Linepack
- Morning pull
- System trends

#### - Weather

- Upcoming forecast
- What is customer load based on temps vs NWP storage ability

#### - Customer Behavior

Banking or drafting leading up to cold spell

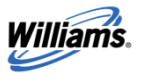

# **Jackson Prairie Withdrawal Deliverability Curve**

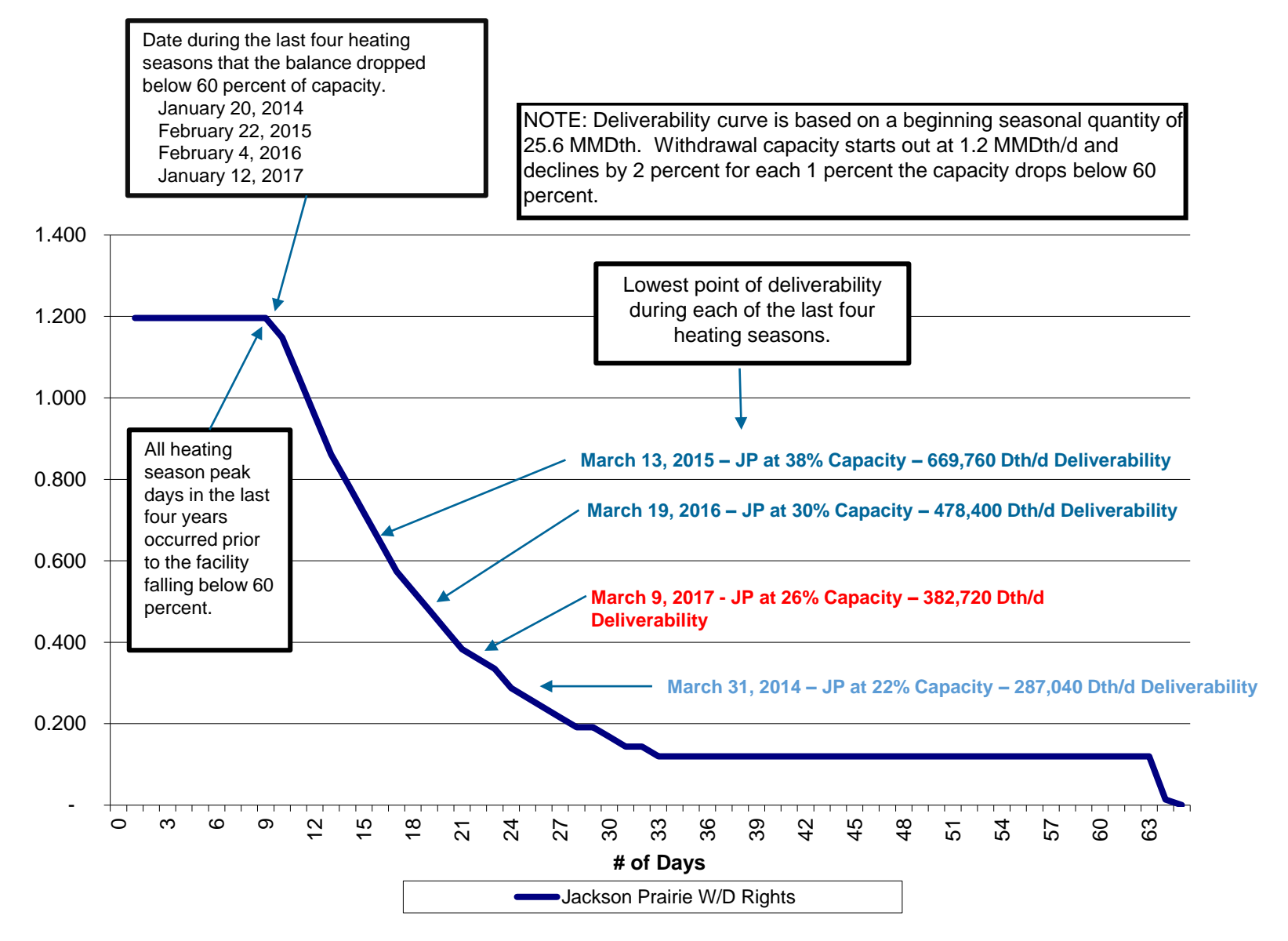

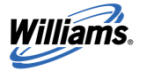

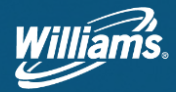

#### File Edit view Favorites roois Heip

#### NORTHWEST PASSAGE TSP: 67977322 TSP Name: Nort The pop-up below appears each time you logon to **Northwest Passage unless** you click on the "don't show The pop-up allows this prompt again." you to select "My Settings" to set up texting or the help link for instructions. **New Feature Available** Customers can go into My Settings to sign up to recieve critical **NS** noticess via a text message. (Click here for help) Don't show this prompt again Close We make energy happen.<sup>™</sup>

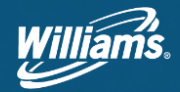

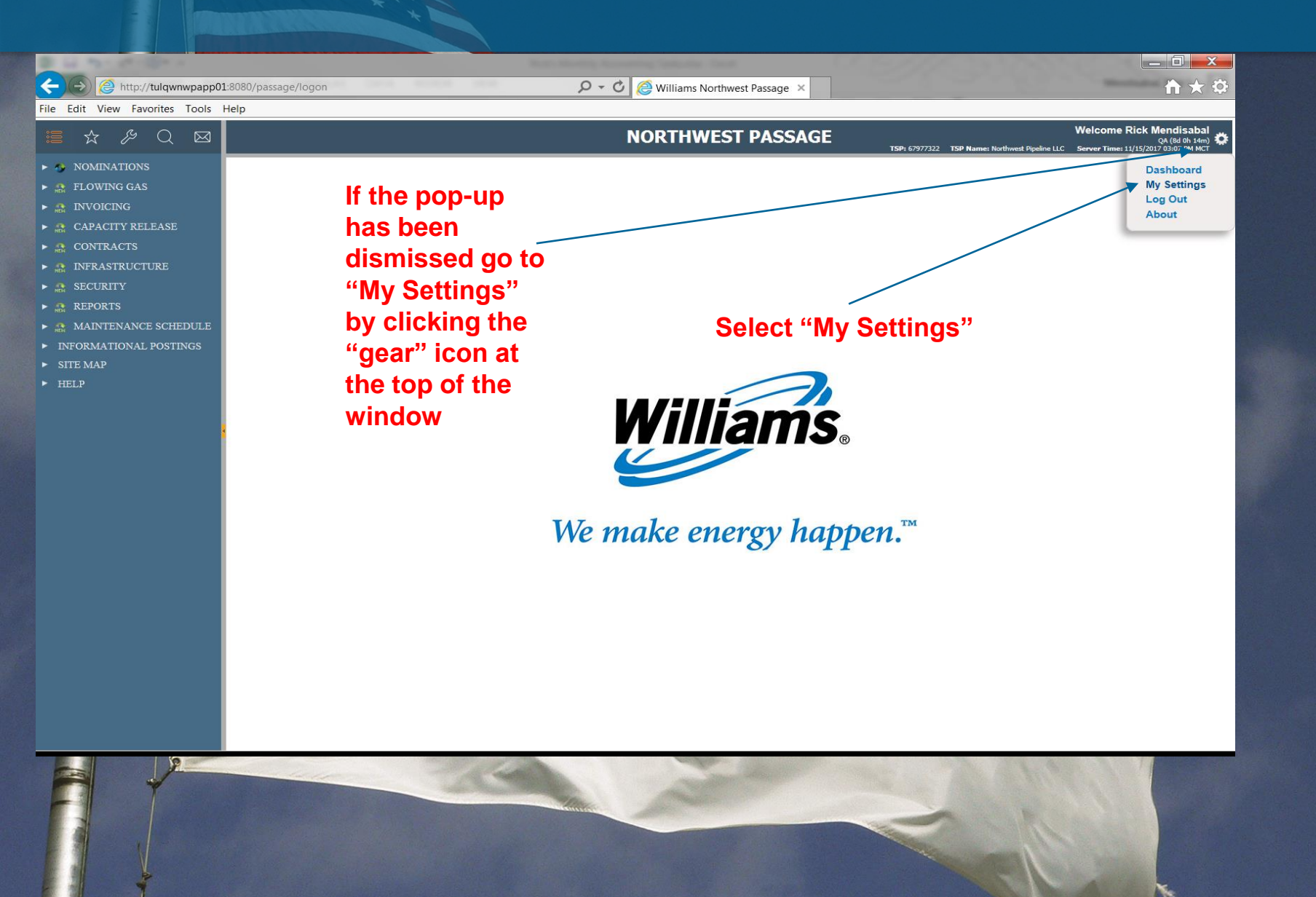

| My Info Notification M | y Dashboard Cut Notice |          |                                     |  |
|------------------------|------------------------|----------|-------------------------------------|--|
| E                      |                        | Marray   | <b>F</b> ire <b>F</b>               |  |
|                        | lext                   | Message  | NEWSLETTER                          |  |
|                        |                        |          | CAP RELEASE NOTICES EMAIL RECIPIENT |  |
|                        |                        | <b>v</b> | ALL NOTICES EMAIL RECIPIENT         |  |
|                        |                        |          | SHORT-TERM FIRM CAP EMAIL RECIPIENT |  |
|                        |                        |          | RECALL NOTIFICATION                 |  |
| V                      |                        |          | NOTICES EMAIL RECIPIENT             |  |
|                        |                        |          | BUMPING NOTICE EMAIL RECIPIENT      |  |
|                        |                        |          | CAPACITY RELEASE                    |  |
|                        | $\checkmark$           |          | CRITICAL NOTICES EMAIL RECIPIENT    |  |
|                        | <b>↑</b>               |          | CUT NOTICE                          |  |
|                        |                        |          | MAINTENANCE NOTICES EMAIL RECIPIENT |  |
|                        |                        |          | PIPELINE CONDITIONS E-MAIL          |  |
|                        | I                      |          | RATE CASE COMMUNICATIONS            |  |
|                        | On the                 |          | TARIFF EMAIL                        |  |
|                        | notifications tab      |          |                                     |  |
|                        |                        |          |                                     |  |
|                        | select "Text" for      |          |                                     |  |
|                        | Critical Notices       |          |                                     |  |
|                        | ernioar recibeer       |          |                                     |  |
|                        |                        |          |                                     |  |
|                        |                        |          |                                     |  |
| Next do to             | the "My Info"          |          |                                     |  |
|                        |                        |          |                                     |  |

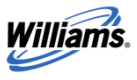

11 April 12, 2017 Shipper Advisory Board Meeting

| 📩 🄑 Q 🖂                                                          | NORTHWEST PASSAGE                                                                                                    |  |  |  |  |
|------------------------------------------------------------------|----------------------------------------------------------------------------------------------------|--|--|--|--|
| ULED QUANTITY<br>ULING CONTROL PANEL<br>VING PARTY               | My Settings My Info Notification My Dashboard Cut Notice                                                                                                    |  |  |  |  |
| HER<br>MER OFO RESPONSE<br>CE<br>VOLUMES<br>JATION CONFIRMATIONS | Active:       Image: Company image: Company image: Compa |  |  |  |  |
|                                                                  | Carrier is updated automatically once verified.                                                                                                    |  |  |  |  |

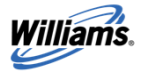

12 April 12, 2017 Shipper Advisory Board Meeting

| & Q 🖂                                                                       | NORTHWEST PASSAGE                                                                                                    |                                                                                                    |      |  |  |  |
|-----------------------------------------------------------------------------|----------------------------------------------------------------------------------------------------|----------------------------------------------------------------------------------------------------|------|--|--|--|
| QUANTITY                                                                    | My Settings                                                                                                    |                                                                                                    |      |  |  |  |
| CONTROL PANEL                                                               | My Info Notification My Dashboard Cut Notice                                                                                                    |                                                                                                    |      |  |  |  |
| QUANTITY<br>F CONTROL PANEL<br>ARTY<br>OFO RESPONSE<br>MES<br>CONFIRMATIONS | My Settings My Info Notification My Dashboard Cut Notice Active:  First Name: RICK Last Name: MENDISABAL Title: NWP MARKETING SERVICES Office Phone: (801) 584-7172 Ext.: Fax Number: (801) 584-7076 24 Hour Phone: Cell Number: (801) 842-9543 Verify Carrier Carrier: 8018429543@A Pager: Ext.: Email Address: Rick.S.Mendisabal@Williams.com IM Id: Type code and click the verify button. | Company       I Northwest Pipeline         Address: <ul> <li> <li> <li> </li> <li> </li> <li></li></li></li></ul> | 10 × |  |  |  |
|                                                                             |                                                                                                    |                                                                                                    |      |  |  |  |

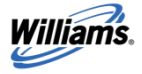

| & Q 🖂            |                                                    | NORTHWES                                                  | T PASSAGE                          | TSP: 67977322 TSP Name: Northwest Pipeline LL |
|------------------|----------------------------------------------------|-----------------------------------------------------------|------------------------------------|-----------------------------------------------|
| D QUANTITY       | My Settings                                        |                                                           |                                    |                                               |
| NG CONTROL PANEL | Hy Info Notification Hy Dashboard Cut Notice       |                                                           |                                    |                                               |
| PARTY            |                                                    |                                                           |                                    |                                               |
|                  | Active: 📝                                          |                                                           | Company 1 Northwest Pipeline I     | ис                                            |
| OFO RESPONSE     | First Name: RICK                                   |                                                           | Address:                           |                                               |
|                  | Last Name: MENDISABAL                              |                                                           | Line 1: 295 CHIPETA WAY            |                                               |
| UMES             | Title: NWP MARKETING SERVICES                      |                                                           | Line 2:                            |                                               |
| ON CONFIRMATIONS | Grine Phone: (801) 584-7172 EXA-                   |                                                           | City: SALT LAKE CITY               | State: UT                                     |
|                  | 24 Hour Phone:                                     |                                                           | Lip Coole: B4108 Country:          |                                               |
|                  | Cell Number: (801) 842-9543 Verify Carrier Carrier | 71 8018429543@vtext.com                                   | Market Mgr: GVENZ                  |                                               |
|                  | Pageri Ext.i                                       |                                                           | Market Rep: JKILPACK               |                                               |
|                  | Email Address: Rick.S.Hendisabail)Williams.com     |                                                           | Bkup Mkt Rep:                      |                                               |
|                  | 1H 1d:                                             |                                                           | Maximum Allowable Opening Windows: | 10 *                                          |
|                  |                                                    | Verify Mobile Phone Carrier                               |                                    |                                               |
|                  | A successful                                       | A text message containing a verification code has been se | nt to the phone.                   |                                               |
|                  | verification will                                  | Your mobile phone has now been successfully verified.     | lf                                 | unsuccessful,                                 |
|                  |                                                    | OK                                                        |                                    | you will be                                   |
|                  | complete your                                      |                                                           | - pro                              | ompted to re-try                              |
|                  |                                                    | v                                                         | Yerify Close 2                     | nd a new code                                 |
|                  | you to receive text                                |                                                           |                                    | will be sent.                                 |
|                  | messaging. Setup                                   |                                                           |                                    |                                               |
|                  | is complete.                                       |                                                           |                                    |                                               |
|                  |                                                    |                                                           |                                    |                                               |

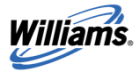